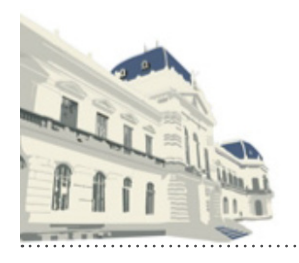

# PODER JUDICIAL de la Provincia de Buenos Aires

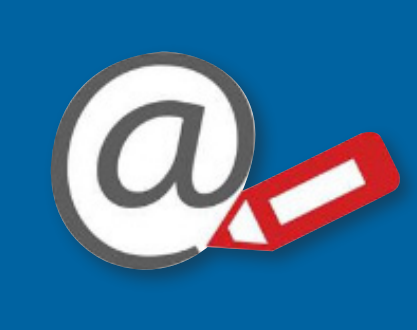

Novedades del portal WEB de Notificaciones y Presentaciones Electrónicas de la SCBA

## Nueva interfaz en la versión 8.0

1. Listar o crear una nueva presentación desde el menú "presentaciones".

2. Inicio de causas/apremios.

> El portal WEB de Notificaciones y Presentaciones Electrónicas incorpora -en su versión 8.0- una nueva interfaz más ágil y moderna al momento de listar o generar una presentación, inicio de causa o de apremio. Para ello debe ingresar "con certificado", dirigirse al menú "configuraciones" y activar las preferencias detalladas desde el botón "cambiar". Deberá iniciar sesión nuevamente para que apliquen dichos cambios.

| Novedades<br>Version 7.0         | Notificaciones                      | Presentaciones <del>-</del> | Iniciar Causas <del>-</del>         | Mis Causas | Autorizaciones | Juicios Unive | ersales            | Configuraciones |
|----------------------------------|-------------------------------------|-----------------------------|-------------------------------------|------------|----------------|---------------|--------------------|-----------------|
| LISTADO DE                       | PREFERENCI                          | AS                          |                                     |            |                |               |                    |                 |
| Visualizar nue<br>Visualizar nue | va interfaz del<br>va interfaz al c | portal (Debe inicia         | ar sesión nuevan<br>na presentación | nente)     | ACTIVAL        |               | Cambiar<br>Cambiar | Predeterminado  |
|                                  |                                     |                             |                                     |            |                |               |                    |                 |

> Ahora tendrá disponible las opciones de "listar" o "nueva presentacion" desde el menú "Presentaciones".

| Novedades Notificaciones     | Presentaciones -  | Inicia: Causas 🗸 | Mis Causas      | Autorizaciones       | Juicios Universales       | Configuraciones |
|------------------------------|-------------------|------------------|-----------------|----------------------|---------------------------|-----------------|
| Version 7.0                  | Listar            |                  |                 |                      |                           |                 |
| Usuario Conectado:BELLAGAMBA | Nueva Presentació | ón r: 08/11/2021 | 10:46:36- Acces | os anterior sólo lec | tura: 28/10/2021 13:38:43 | B Cerrar Sesión |

> Desde "listar" tendrá la posibilidad de realizar una búsqueda en su historial de presentaciones (en todos sus estados), a través de los distintos filtros disponibles.

| PARAMETROS DE BUSQUEDA    | Nueva Presentación                                     |
|---------------------------|--------------------------------------------------------|
| Desde:                    | Hasta:                                                 |
| 10/04/2021                | Hasta                                                  |
| Domicilio Electrónico:    | Estado:                                                |
| Todos 🗸                   | TODOS                                                  |
| Departamento:             | Organismo:                                             |
| Todos 🗸                   | Ingrese al menos 5 carácteres del nombre del organismo |
| Causas:                   |                                                        |
| Seleccione un Organismo   |                                                        |
| Observaciones Personales: |                                                        |
| Observaciones             |                                                        |
| Tipo Presentación:        | Orden de visualización:                                |
| Todos                     | Fecha de Estado 🗸 🗸                                    |
| Ви                        | scar                                                   |

#### PRESENTACIONES ELECTRONICAS

> El sistema listará los resultados encontrados y podrá ver el contenido de cada presentación ingresando por su carátula, n° de causa o desde el botón "detalles".

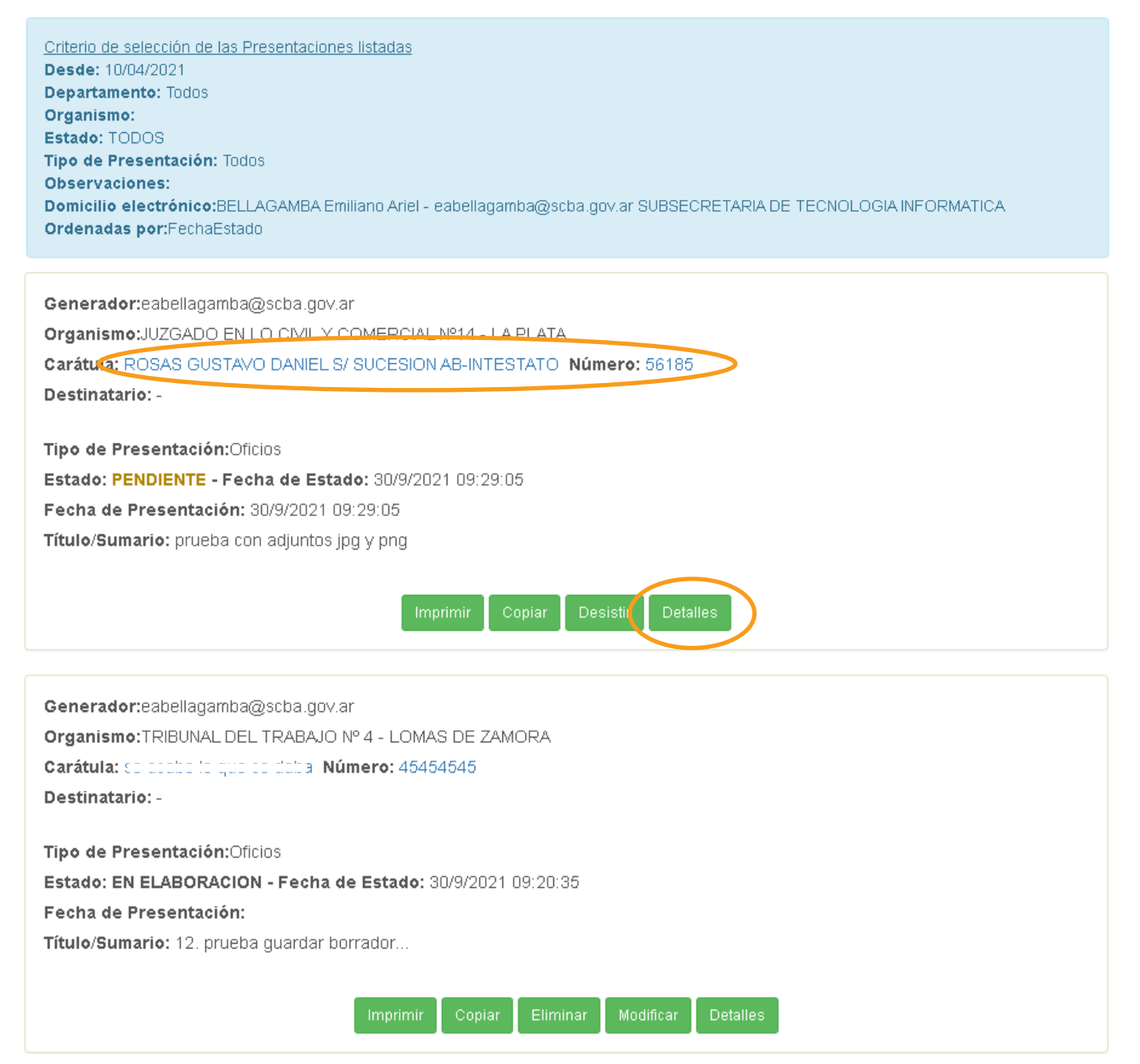

> Al momento de realizar una "nueva presentación", deberá confeccionar la misma como lo realizaba habitualmente pero a través de la nueva plantilla, con un diseño mas ágil y moderno.

> Por ejemplo tildando la opción "sólo mis organismos" podrá buscar y seleccionar donde hará la presentación entre aquellos organismos de su historial (el cual se genera con aquellos organismos donde ha ido realizando presentaciones). De no tildar dicha opción, se le ofrecerán todos los disponibles que coincidan con su criterio de búsqueda.

#### GESTIÓN DE PRESENTACIÓN ELECTRÓNICA

| Domicilios Electrónicos disponibles                                                                                    |   |
|----------------------------------------------------------------------------------------------------|---|
| BELLAGAMBA Emiliano Ariel - eabellagamba@scba.gov.ar SUBSECRETARIA DE TECNOLOGIA INFORMATICA                           | ~ |
| Seleccione Oganismo                                                                                                    |   |
| Departamentos   Organismos - Sólo mis Organismos     LA PLATA   Ingrese al menos 5 carácteres del nombre del organismo |   |

Aqui debajo se muestra un ejemplo donde se ofrecen los organismos del historial del departamento judicial seleccionado (por haber tildado "sólo mis organismos").

| Seleccione Oganismo     |                      |                                                 |  |  |  |  |
|-------------------------|----------------------|-------------------------------------------------|--|--|--|--|
| Departamentos           |                      | Organismos - 🗹 Sólo mis Organismos              |  |  |  |  |
| LA PLATA                | ~                    | civil                                           |  |  |  |  |
| Organismo Seleccionado: |                      | JUZGADO EN LO CIVIL Y COMERCIAL Nº 1 - LA PLATA |  |  |  |  |
|                         |                      | JUZGADO EN LO CIVIL Y COMERCIAL Nº 2 - LA PLATA |  |  |  |  |
| 0-1                     |                      | JUZGADO EN LO CIVIL Y COMERCIAL Nº 4 - LA PLATA |  |  |  |  |
| Seleccione una causa    |                      | JUZGADO EN LO CIVIL Y COMERCIAL Nº 6 - LA PLATA |  |  |  |  |
| Númoro do Couro         | Número de Recontoría | JUZGADO EN LO CIVIL Y COMERCIAL Nº14 - LA PLATA |  |  |  |  |
| Numero de causa         | Numero de Receptoria | JUZGADO EN LO CIVIL Y COMERCIAL Nº19 - LA PLATA |  |  |  |  |
| Letra INFO. Ext.        | Pret. Nro.           | JUZGADO EN LO CIVIL Y COMERCIAL №27 - LA PLATA  |  |  |  |  |

Aqui debajo se muestra un ejemplo donde se ofrecen todos los organismos del departamento judicial seleccionado (por no haber tildado "sólo mis organismos").

| Seleccione Oganismo     |                         |            |                 |                                                                   |
|-------------------------|-------------------------|------------|-----------------|-------------------------------------------------------------------|
| Departamentos           |                         |            |                 | Organismos - 🗌 Sólo mis Organismos                                |
| LA PLATA 🗸              |                         |            |                 | civil                                                             |
| Organismo Seleccionado: |                         |            |                 | CAMARA I DE APELACION EN LO CIVIL Y COMERCIAL SALA I - LA PLATA   |
|                         |                         |            |                 | CAMARA I DE APELACION EN LO CIVIL Y COMERCIAL SALA II - LA PLATA  |
| Seleccione una causa    |                         |            |                 | CAMARA I DE APELACION EN LO CIVIL Y COMERCIAL SALA III - LA PLATA |
|                         |                         |            |                 |                                                                   |
| Número de Causa         |                         | Númer      | o de Receptoría |                                                                   |
| Letra Nro.              | Ext.                    | Pref.      | Nro.            |                                                                   |
|                         |                         | _          |                 |                                                                   |
| 🗆 Realizar la busqued   | ia solo mis             | s Causas   |                 |                                                                   |
|                         |                         |            | В               | UJUZGADO EN LO CIVIL Y COMERCIAL Nº 4 - LA PLATA                  |
| Causa Seleccionad       | la:                     |            |                 | JUZGADO EN LO CIVIL Y COMERCIAL Nº 5 - LA PLATA                   |
| No hay causa selecciona | ada                     |            |                 | JUZGADO EN LO CIVIL Y COMERCIAL Nº 6 - LA PLATA                   |
| -                       |                         |            |                 | JUZGADO EN LO CIVIL Y COMERCIAL Nº 7 - LA PLATA                   |
| Dauta investorenda      |                         |            |                 | JUZGADO EN LO CIVIL Y COMERCIAL Nº 8 - LA PLATA                   |
| Parte Involucrada       |                         |            |                 | JUZGADO EN LO CIVIL Y COMERCIAL Nº 9 - LA PLATA                   |
| Domicilio Electrónico   | / Titular / D           | Denomina   | ción            | JUZGADO EN LO CIVIL Y COMERCIAL Nº10 - LA PLATA                   |
|                         |                         |            |                 | JUZGADO EN LO CIVIL Y COMERCIAL Nº11 - LA PLATA                   |
|                         |                         |            |                 | JUZGADO EN LO CIVIL Y COMERCIAL Nº12 - LA PLATA                   |
|                         |                         |            |                 | JUZGADO EN LO CIVIL Y COMERCIAL Nº13 - LA PLATA                   |
|                         |                         |            |                 | JUZGADO EN LO CIVIL Y COMERCIAL Nº14 - LA PLATA                   |
| Para cédulas y manda    | mie <mark>ntos</mark> a | diligencia | arse en formato | JUZGADO EN LO CIVIL Y COMERCIAL №16 - LA PLATA                    |
| [                       |                         |            |                 | UTCADA ENTA CUAL V CAMEDOLAL NO.47 - LA DEATA                     |

> Las opciones de búsqueda de una causa se encuentran disponibles de manera más práctica. Ud. elige por cual de las opciones la realiza y selecciona. En caso de que tilde la opción "realizar la búsqueda sólo mis causas", la misma se hará entre las de su historial (de causas donde realizó presentaciones), no de la totalidad disponible en el organismo.

|   | Seleccione una causa                             |                                                               |
|---|--------------------------------------------------|---------------------------------------------------------------|
| < | Número de Causa                                  | Número de Receptoría Texto en la Carátula   Pref. Nro.   Suí. |
| < | 🗆 Realizar la búsqueda sólo mi                   | Buscar en el organismo                                        |
|   | Causa Seleccionada:<br>No hay causa seleccionada |                                                               |

> En caso de que su búsqueda arroje mas de una coincidencia, el sistema se las ofrecerá para que ud. seleccione la causa deseada (desde el botón "seleccionar") y continúe.

| Seleccione una causa      |                                                                        |             |
|---------------------------|------------------------------------------------------------------------|-------------|
| Número de Causa           | Búsqueda de causas                                                     | ×           |
| 🗆 Realizar la búsqueda    | Causa                                                                  |             |
|                           | 0-1 NOVIELAMANDAJUANAS/ OFICIOSSS                                      | Seleccionar |
| Causa Seleccionada        | 2409-1 RE JUAN ROBERTO S/ SUCESION                                     | Seleccionar |
|                           | 1-A DELTON SACIF. C/ FERNANDEZ, MANUEL JOAQUIN S/ CONCURSO<br>ESPECIAL | Seleccionar |
| Parte involucrada         | IS-1 DIARTE ORTIZ ELBAJAZMIN S/INFORMACION SUMARIA                     | Seleccionar |
| Domicilio Electrónico / ' | IS-1-BIS LORA DIAZ, MARÍA FERNANDA S/ INFORMACIÓN SUMARIA              | Seleccionar |
|                           | EE-1 EXPEDIENTES EXTRAVIADOS (ANEXO) S/SUMARIO                         | Seleccionar |
| Para cédulas v mandam     |                                                                        |             |
|                           |                                                                        | Volver      |

> Puede buscar y seleccionar una "parte involucrada" para que su presentación electrónica sea diligenciada al destinatario indicado, ya sea una persona humana o jurídica, en formato electrónico o papel.

|                                                                     | 20207010050 |   |
|---------------------------------------------------------------------|-------------|---|
| Buscar Destinatarios                                                |             |   |
| artes involucradas seleccionadas                                    |             |   |
| BELLAGAMBA Emiliano Ariel - 202070400000000000000000000000000000000 |             | â |

> Indicará el título y tipo de presentación que va a enviar. De manera opcional puede agregar una "observación personal".

| Otros datos de la Presentación |                   |   |
|--------------------------------|-------------------|---|
| Título/Sumario                 | Tipo Presentación |   |
| PEDIDO DE INFORME              | Oficios           | ~ |
| Observaciones personales       |                   |   |
| Opcional                       |                   |   |

> En caso de utilizar alguno de los modelos que ya tiene disponibles el portal WEB, primero deberá seleccionarlo y luego hacer clic en "cargar modelo en el editor".

| Ingrese el Texto                                                                                                    |                            |
|----------------------------------------------------------------------------------------------------|----------------------------|
| X   Image: Image: Im |                            |
| <u>Dirección Registro de Antecedentes – Sección Procesados</u><br>Trámite N°:<br>La Plata,                                                                                                    | ^                          |
| AL SEÑOR<br>En cumplimiento a lo solicitado, le informo que con el Nº de NIF                                                                                                    |                            |
| Causa /IPPCaratulada<br>figura identificado/a<br>prontuarioNº                                                                                                    |                            |
| Hijo/a de y de<br>body p strong                                                                                                    | -                          |
| Informe de Pericia                                                                                                    | Cargar Modelo en el Editor |

> Continúa teniendo un tamaño máximo de 20 Mb. para sus archivos adjuntos, admitiendo los formatos .pdf (versiones 1.2 hasta la 1.7 inclusive), .jpg, .png, .mp3 y .mp4 desde los navegadores Chrome o Edge.

| Archivos Adjuntos |                  |                          |                                               |          |  |
|-------------------|------------------|--------------------------|-----------------------------------------------|----------|--|
|                   | El tamaño máxim  | Adjuntar un do           | ocumento<br>s de 20 MB, incluyendo adjuntos y | y texto. |  |
|                   | Guardar borrador | Guardar borrador y salir | Firmar y Enviar Presentación                  | Firmar   |  |

#### SUPREMA CORTE DE JUSTICIA DE LA PCIA DE BS. AS. **2. Inicio de causas/apremios.**

> Podrá acceder a realizar un "Inicio de causa" con la nueva interfaz mas ágil y moderna en su diseño. Para ello seleccione dicha opción desde el menú principal.

| Novedades                                           | Notificaciones | Presentaciones | Ir | niciar Causas <del>-</del> | Mis Cau: | sas                                                             | Autorizaciones | Juicios Universales | Configuraciones |  |
|-----------------------------------------------------|----------------|----------------|----|----------------------------|----------|-----------------------------------------------------------------|----------------|---------------------|-----------------|--|
| Version 7.0                                         |                |                |    | Inicio de Causa            | as       |                                                                 |                |                     |                 |  |
| Usuario Conectado:BELLAGAMBA Emiliano Ariel - Acces |                |                |    | Iniciar Causas Apremio 🕨   |          | ccesos anterior sólo lectura: 28/10/2021 13:38:43 Cerrar Sesión |                |                     |                 |  |

> Si al seleccionar organismo donde hará la presentación ud. está vinculado/a a alguna parte actora, el sistema se lo ofrecerá para seleccionarlo. Sino, puede hacerlo luego manualmente desde "cargar otro actor".

#### INICIO DE CAUSA

| Seleccione Oganismo                                                     |                                              |
|-------------------------------------------------------------------------|----------------------------------------------|
| Departamentos                                                           | Organismos - 🗌 Sólo mis Organismos           |
| LA PLATA 🗸                                                              | RECEPTORIA GENERAL DE EXPEDIENTES - LA PLATA |
| Organismo Seleccionado:<br>RECEPTORIA GENERAL DE EXPEDIENTES - LA PLATA |                                              |

|                                          | NOTIFICACIONES I PRESENTACIONES ELECTROMICAS                                              |                |
|------------------------------------------|-------------------------------------------------------------------------------------------|----------------|
| Novedades Notificaciones<br>Version 7.0  | Actores Predetermindos                                                                    | onfiguraciones |
| Usuario Conectado:BELLAGAME              |                                                                                           | arrar Sesión   |
|                                          | Actores                                                                                   |                |
| Seleccione Oganismo                      | Municipalidad de La Plata (33-99900148-9) Seleccionar                                     |                |
| Departamentos                            | CAJA DE PREVISION SOCIAL PARA ABOGADOS DE LA PROVINCIA DE<br>BUENOS AIRES (30-53270805-9) | ТА             |
| Organismo Seleccio<br>RECEPTORIA GENERAL | Cargar otro actor                                                                         |                |

> Al seleccionar el fuero se le habilitará el listado de "objetos", para que también seleccione el que corresponda. Luego podrá indicar la localidad y el monto reclamado.

| Inicio de Causa            |   |                                     |                 |          |                   |      |  |
|----------------------------|---|-------------------------------------|-----------------|----------|-------------------|------|--|
| Fuero                      |   | Objeto                              |                 |          |                   |      |  |
| Contencioso Administrativo | ~ | Apremios Provinciales (Código: 310) |                 |          |                   |      |  |
| Localidad                  |   |                                     | Monto reclamado | Pedido d | e radicación dire | cta  |  |
| LOS HORNOS                 |   | ~                                   | 550000          | Letra    | Nro.              | Ext. |  |
|                            |   |                                     |                 |          |                   |      |  |

### SUPREMA CORTE DE JUSTICIA DE LA PCIA DE BS. AS. 2. Inicio de causas/apremios.

> Luego de vinculada/cargada la parte actora, debe indicar y cargar el/la o los/las demandados/as con la información necesaria correspondiente. Puede cargar tantos como sea necesario repitiendo la operatoria.

| Actores de la Causa                                                                     |                                               |
|-----------------------------------------------------------------------------------------|-----------------------------------------------|
| Tipo de Persona                                                                         |                                               |
| Seleccione ×                                                                            |                                               |
| Apellido Actor                                                                          | Nombre Actor                                  |
|                                                                                         |                                               |
| Tipo de Documento                                                                       | Nro de Documento                              |
| Seleccione                                                                              |                                               |
| Actores seleccionados<br>Nombre: - Apellido: Municipalidad de La Plata - Documento: CUI | IT 33-00000140 9 - Tipo: Organismo Del Estado |
| Demandados de la Causa<br>Tipo de Persona                                               |                                               |
| Seleccione 🗸                                                                            | .]                                            |
| Apellido                                                                                | Nombre                                        |
|                                                                                         |                                               |
| Tipo de Documento                                                                       | Nro de Documento                              |
| Seleccione                                                                              |                                               |
| Confirmar los va<br>Demandados seleccionados                                            | alores del Demandado                          |
| Nombre: Juan Alberto - Apellido: Estevez - Documento: DNI 2                             | 3567998 - Tipo: Física                        |
|                                                                                         |                                               |

> Luego ingresará el texto de su "Inicio de causa", adjuntará algún archivo si es necesario y lo firmara/enviará. En caso de enviarlo a una Receptoría General de Expedientes, esta lo recibirá, sorteará y se generará la causa con su n° y carátula para que luego la continúe tramitando con el organismo sorteado.

### SUPREMA CORTE DE JUSTICIA DE LA PCIA DE BS. AS. 2. Inicio de causa/apremios.

> El "Inicio de causa" queda resaltado con un fondo color beige, para destacarlo/diferenciarlo de las presentaciones realizadas en causas ya existentes. Tendrá un "Identificador de inicio" hasta que se genere el n° de causa.

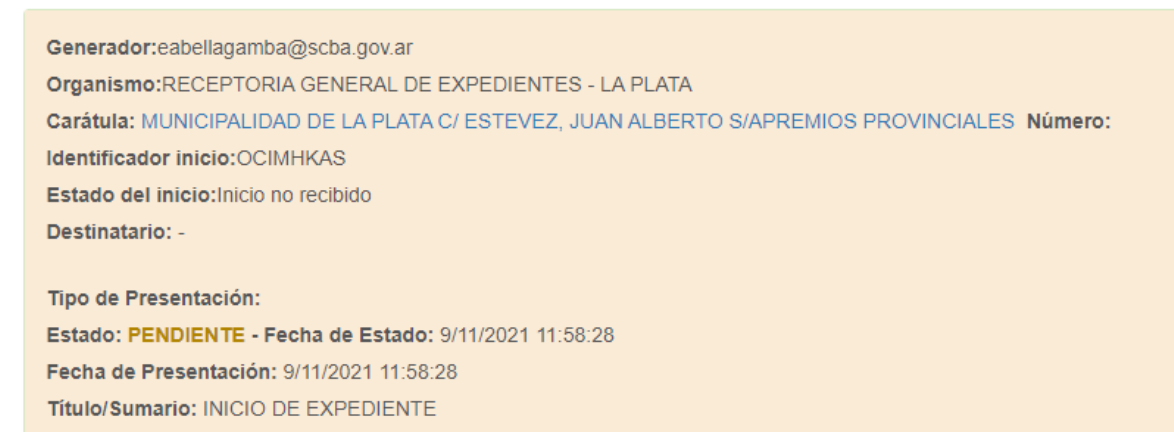

> Para un "Inicio de Apremio", el procedimiento es similar al detallado anteriormente (al "Inicio de Causa"), también con la particularidad de que si al seleccionar organismo para un "Inicio de Apremio" ud. está vinculado/a a alguna parte actora, el sistema lo cargará automaticamente. Sino deberá ud. cargar dichos datos.

| Novedades Notificaciones Presentaciones - Iniciar Causas - Mis Causa       | s Autorizaciones Juicios Universales Configuraciones    |
|----------------------------------------------------------------------------|---------------------------------------------------------|
| Version 7.0 Inicio de Causas                                               |                                                         |
| Usuario Conectado:BELLAGAMBA Emiliano Ariel - Acces Iniciar Causas Apremio | JUZGADO EN LO DIVE, Y COMERCIAL Mº 5 - LA PLATA         |
|                                                                            | JUZIADO EN LO CIVIL Y CONERCIN, MILE- LA PLADA          |
| NOVEDA                                                                     | JUZGADO EN LO DIVE, Y COMERCIAL MºID - LA PLATA         |
|                                                                            | TRIRINAL SIL TRIBACONT 1-LAPLACE                        |
| NOTIFICACIONES                                                             | A STARD OF THE - MONTE                                  |
|                                                                            | RECEPTORIA GENERAL DE EXPEDIENTES - LA PLATA            |
|                                                                            | JUZGADO EN LO DONTENCIOSO ADMINISTRATINO Mº 1 - LA PLAZ |
| entering to concord on the post of concord and not not a 1-1               | RECEPTORIA GENERAL DE EXPEDIENTES - MAR DEL PLATA       |
| Carpens, Burn, HD Britshind (HP Onlig Strip - Homand, 200 PC)              | RECEPTORIA GENERAL DE EXPEDIENTES - BAHIA BLANCA        |
| Destangen: FUECKER PREVEX. Demons. Environmental                           |                                                         |

> Luego deberá cargar la restante información necesaria solicitada (de manera similar a lo visto en el "Inicio de causa") y "firmar/enviar" el "Inicio de Apremio". Tambien quedará resaltado con un fondo color beige, para destacarlo/ diferenciarlo de las presentaciones realizadas en causas ya existentes y tendrá un "Identificador de inicio" hasta que se genere el n° de causa.

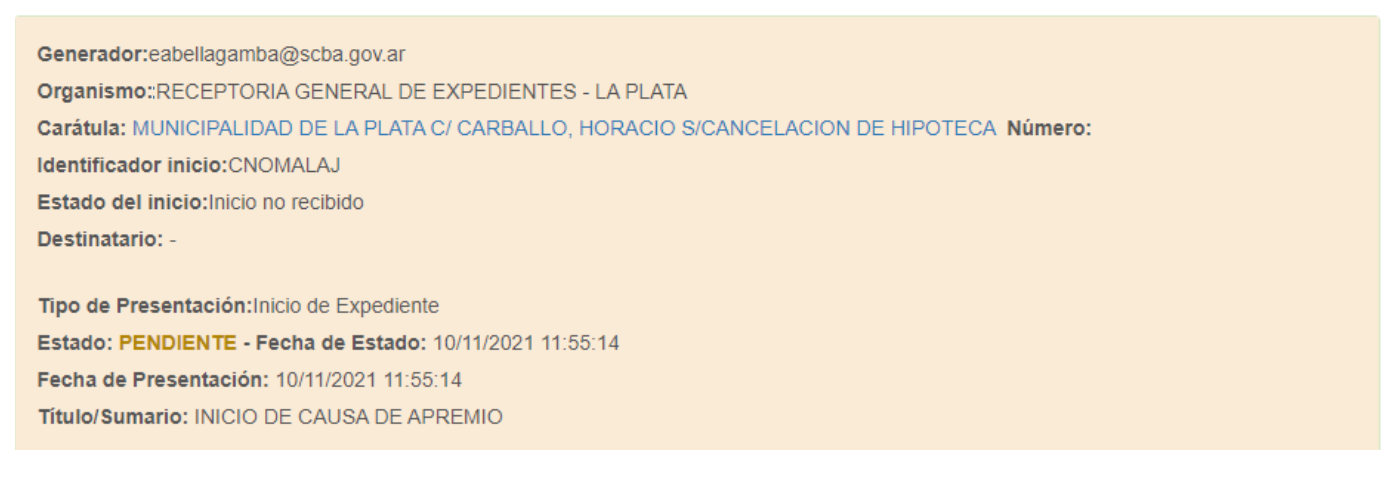